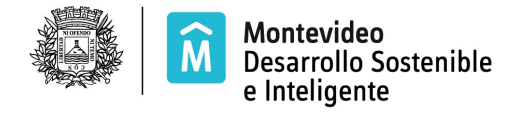

## SISTEMA DE REMATE EN LÍNEA

## Ingreso de Usuario al SIRE

Luego de confirmado el usuario e ingresada su contraseña personal podrá acceder al Sistema de Remate en Línea

Ingrese desde el link <u>http://mi.montevideo.gub.uy/sire</u>

| M Intendencia<br>de Montevideo |                                                                                                    |
|--------------------------------|----------------------------------------------------------------------------------------------------|
|                                | Inicio de sesión                                                                                                    |
|                                | <ul> <li>Empresa O Organismo público</li> <li>RUT O Otros</li> <li>Personal</li> <li>RUT</li> <li>Contraseña</li> <li>¿Olvidó su Contraseña?</li> </ul> |
|                                | INGRESAR                                                                                                    |

Ingrese RUT y contraseña personal y seleccione el botón

INGRESAR

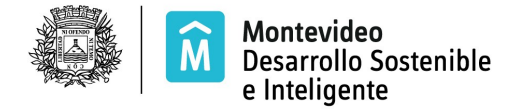

Si es la primera vez que ingresa visualiza la siguiente pantalla

| de Montevideo                                                                                                    |                 |                                                              |                     |  |  |  |
|----------------------------------------------------------------------------------------------------|-----------------|--------------------------------------------------------------|---------------------|--|--|--|
| Sistema                                                                                                    | de R            | emate en l                                                   | ínea                |  |  |  |
|                                                                                                    |                 |                                                              |                     |  |  |  |
|                                                                                                    |                 |                                                              |                     |  |  |  |
|                                                                                                    |                 |                                                              |                     |  |  |  |
|                                                                                                    |                 |                                                              |                     |  |  |  |
|                                                                                                    |                 |                                                              |                     |  |  |  |
| Datos del representan                                                                                                    | te para la devo | olución de la garantía                                       |                     |  |  |  |
| Datos del representan<br>Número de Cédula:                                                                                                    | te para la devo | olución de la garantía<br>incluir dígito, sin puntos ni guio | ones                |  |  |  |
| Datos del representan<br>Número de Cédula:<br>• Primer Nombre:                                                                                                    | te para la devo | olución de la garantía<br>incluir dígito, sin puntos ni guio | ones                |  |  |  |
| Datos del representan<br>Número de Cédula:<br>• Primer Nombre:<br>Segundo Nombre:                                                                                               | te para la devo | olución de la garantía<br>incluir dígito, sin puntos ni guio | ones                |  |  |  |
| Datos del representan<br>Número de Cédula:<br>• Primer Nombre:<br>Segundo Nombre:<br>• Primer Apellido:                                                                         | te para la devi | olución de la garantía<br>incluir dígito, sin puntos ni guio | ones<br>]<br>]      |  |  |  |
| Datos del representan<br>Número de Cédula:<br>• Primer Nombre:<br>Segundo Nombre:<br>• Primer Apellido:<br>Segundo Apellido:                                                    | te para la devi | olución de la garantía<br>incluir dígito, sin puntos ni guio | ones<br>]<br>]<br>] |  |  |  |
| Datos del representan<br>Número de Cédula:<br>• Primer Nombre:<br>Segundo Nombre:<br>• Primer Apellido:<br>Segundo Apellido:<br>Datos para la devoluci                          | te para la devi | olución de la garantía<br>incluir dígito, sin puntos ni guio | ones<br>]<br>]<br>] |  |  |  |
| Datos del representan<br>Número de Cédula:<br>• Primer Nombre:<br>Segundo Nombre:<br>• Primer Apellido:<br>Segundo Apellido:<br>Datos para la devoluci<br>• Seleccione departam | te para la devo | tia                                                          | ones<br>]<br>]<br>] |  |  |  |

Ingrese los datos del Representante y el Departamento al que pertenece la empresa.

a.- Si el Departamento es Montevideo, seleccione el botón

Continuar

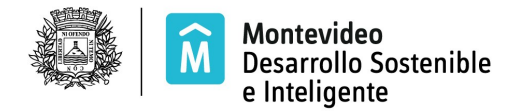

b.- Si el Departamento **no** es Montevideo, se muestran campos solicitando la Cuenta Bancaria para la devolución

| Seleccione departamento: | Rivera 🗾             |   |   |
|--------------------------|----------------------|---|---|
| Seleccione Banco:        | B.R.O.U.             |   |   |
| Sucursal:                | 0 - CASA CENTRAL     |   | • |
| Tipo de cuenta:          | CUENTA CORRIENTE     |   |   |
| Moneda:                  | \$ - PESOS URUGUAYOS | - |   |
| Numero de cuenta:        |                      |   |   |

En cada campo encuentra una lista de valores para seleccionar el dato correspondiente a su cuenta.

Ingrese Número de cuenta y seleccione el botón

Continuar

Accede al Sistema de Remates

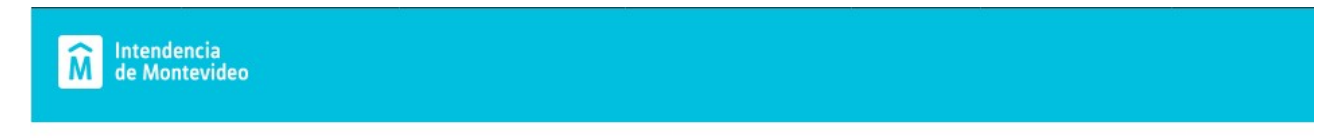

## Sistema de Remate en línea

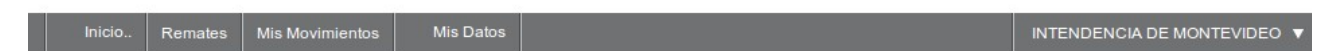

Sistema de remates en linea

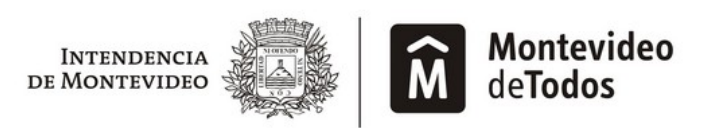

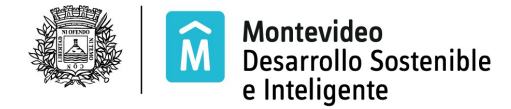

Visualiza el Menú del Sistema de Remate

| Inicio:          | página principal del sistema                                     |
|------------------|------------------------------------------------------------------|
| Remates:         | agenda de remates disponibles                                    |
| Mis movimientos: | pagos, devoluciones, inscripciones, notificaciones, etc.         |
| Mis datos:       | datos vigentes que también pueden ser modificados por la empresa |

**Nota:** la información del representante de la empresa será utilizada para la Devolución de Garantía de Participación en caso de que la empresa no resulte adjudicataria de algún local. La devolución por cuenta bancaria es únicamente para las empresas del interior del país. Los datos solicitados anteriormente se ingresan la primer vez que se accede al Sistema de Remate en Línea. Si después necesita cambiarlos seleccione la opción del menú Mis Datos.